#### MANUAL PENTADBIR – PEGAWAI BARU / BERTUKAR

1. Buka enjin carian dan taip URL: https://www.ketsa.gov.my/pentadbir/

\* Masukkan **Username dan Password** sama seperti *login* Komputer Peribadi masing-masing

| ?          | https://www.ketsa.gov.my is requesting your username<br>and password. |  |  |  |  |  |  |  |  |
|------------|-----------------------------------------------------------------------|--|--|--|--|--|--|--|--|
| User Name: | wsa\norfaliza                                                         |  |  |  |  |  |  |  |  |
| Password:  | •••••                                                                 |  |  |  |  |  |  |  |  |
|            | OK Cancel                                                             |  |  |  |  |  |  |  |  |

2. Paparan laman **Pentadbir Portal** adalah seperti rajah di bawah:

**Menu pentadbir** yang akan dipaparkan adalah bergantung kepada peranan masingmasing.

| <u>.</u>                                                                                                    | Kementerian Tenaga dan Sumber Asli | Utama Mengenai KeTSA 🗸 Teras 🗸 Pustaka Media 🗸                                                                                                    | 🌐 🕀 😒 🔇 🖨 🤤 |
|----------------------------------------------------------------------------------------------------|------------------------------------|----------------------------------------------------------------------------------------------------|-------------|
|                                                                                                    | PENTADBI                           | R LAMAN WEB KETSA                                                                                                    | ()          |
| Manual Pengguna<br>• Senarai Manual Penggur                                                                                            | na & Maklumat yang Dipantau        |                                                                                                    |             |
| Koleksi Ucapan<br>• Tambah/Padam Ucapar<br>• Semak Halaman Ucapar<br>Maklumat Bahagiar                                                 | n KeTSA<br>n                       | Berita KeTSA<br>• Muat Naik Dokumen<br>• Muat Naik Gambar<br>• Tambah Berita Baru<br>• Semaski/Podem Berita                                                                           |             |
| • Maklumat Bahagian/Uni<br>• Maklumat Bahagian/Uni                                                                                     | it (Malay)<br>it (English)         | • Semak Halaman Berita (Malay)<br>• Semak Halaman Berita (English)                                                                                                    |             |
| Direktori KeTSA   Semak Direktori  Tambah Pegawal Baru  Kemaskini/Padam Pegar  Semak Halaman  Piagam Pelanggan  Kemaskini Piagam Pelan | wai<br>nggan (Malay)               | Pengumuman KeTSA<br>• Muat Naik Gambar<br>• Muat Naik Dokumen<br>• Tambah Pengumuman<br>• Kemaskini / Padam Pengumuman<br>• Semak Halaman (Malay)<br>• Semak Halaman Berlta (English) |             |
| Kemaskini Piagam Pelan                                                                                                    | nggan (English)                    | Soal Jawab Parlimen                                                                                                    |             |

### i. Pilih menu Pegawai Baru / Bertukar

# Pegawai Baru dan Bertukar Keluar

- Muatnaik Gambar
- Tambah Pegawai Baru
- Tambah Pegawai Keluar
- Kemaskini/Padam Pegawai Baru

Kemaskini/Padam Pegawai Bertukar

- Semak Halaman
- 2. Klik pada **Tambah Pegawai Baru** untuk memasukkan maklumat pegawai baru. Paparan skrin adalah seperti di bawah:

#### i. Tambah Pegawai Baru:

- a) Sila isikan maklumat pegawai seperti paparan dibawah.
- b) Pastikan size gambar adalah 80pixel x 100pixel.
- c) Selesai masukkan maklumat, klik butang 'save'

| BROWSE EDIT        |                                                   |
|--------------------|---------------------------------------------------|
| Save Jancel Commit | Copy<br>Attach<br>Actions<br>Spelling<br>Spelling |
|                    | rateria spanny                                    |
|                    | NRE Drive                                         |
| Title              | TUAN                                              |
| NAMA *             | MOHD ADAM MIKAIL                                  |
| PENEMPATAN         | BAHAGIAN PENGURUSAN MAKLUMAT                      |
| TARIKH KUATKUASA * | 21/08/2017                                        |
| JAWATAN / GRED     | PEGAWAI TEKNOLOGI MAKLUMAT / F41                  |
|                    |                                                   |
| GAMBAR             | Type the Web address: (Click here to test)        |
|                    | http://                                           |
|                    |                                                   |
|                    | Save Cancel                                       |
|                    |                                                   |

#### ii. Tambah Pegawai Bertukar

- a) Sila isikan maklumat pegawai seperti paparan dibawah.b) Pastikan size gambar adalah 80pixel x 100pixel.
- c) Tarikh kemaskini adalah tarikh semasa melakukan pengemaskinian maklumat
- d) Selesai masukkan maklumat, klik butang 'save'

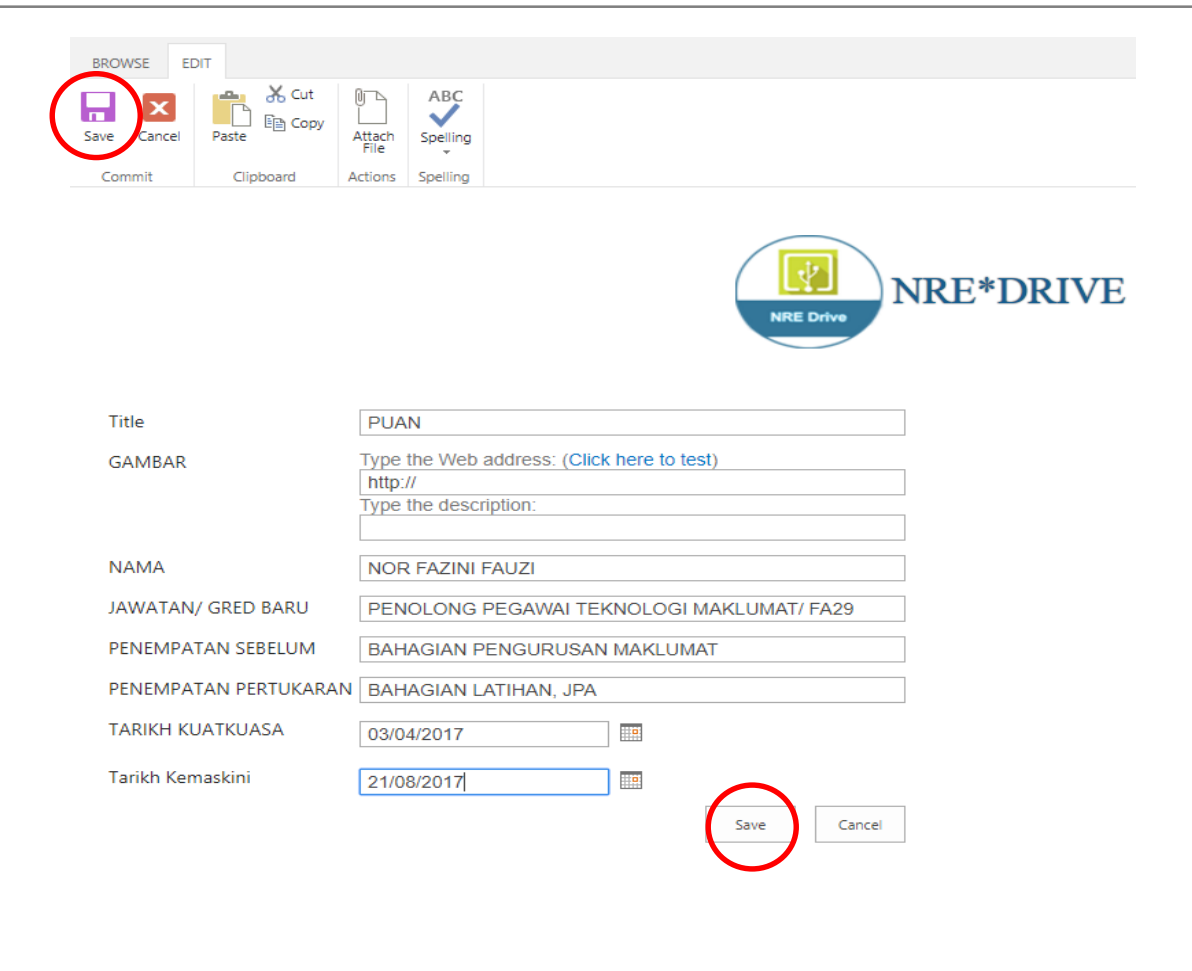

# iii. Kemaskini Pegawai Baru / Bertukar Sila klik Kemas Kini/Padam Pegawai Baru atau Kemas Kini/Padam Pegawai Bertukar untuk mengemaskini maklumat sedia ada. Paparan skrin adalah seperti di bawah:

| ← → C 🛈 warganre/sites/NREDrive/Lists/Pegawañ%20Tukar%20Keluar/AllItems.aspx 🏠 |                                                                                  |                  |       |        |                                                      |                                                                       |  |  |
|--------------------------------------------------------------------------------|----------------------------------------------------------------------------------|------------------|-------|--------|------------------------------------------------------|-----------------------------------------------------------------------|--|--|
| SharePoint                                                                     |                                                                                  |                  |       |        |                                                      | Norhasni binti Idris - 🔅 ?                                            |  |  |
| BROWSE ITEMS LIST                                                              |                                                                                  |                  |       |        |                                                      | 🖸 SHARE 🏠 FOLLOW [🗆]                                                  |  |  |
| new item or edit t                                                             | NRE ON                                                                           | NRE*D            | RIVE  |        |                                                      |                                                                       |  |  |
| All Items Find an ite                                                          | am                                                                               |                  |       |        |                                                      |                                                                       |  |  |
| NAMA                                                                           | PENEMPATAN PERTUKARAN                                                            | TARIKH KUATKUASA | TAHUN | GAMBAR | JAWATAN/ GRED BARU                                   | PENEMPATAN SEBELUM                                                    |  |  |
| MOHD HARIFF BIN<br>IBRAHIM                                                     | UNIT PELAKSANAAN PROJEK AWAM (PPEU),<br>JABATAN PERDANA MENTERI                  | 25/07/2017       | 2017  |        | PENOLONG PEGAWAI<br>TADBIR GRED N32 (M)              |                                                                       |  |  |
| AHMAD FATHEIR BIN<br>ABDUL RAZAK                                               | KEMENTERIAN BELIA DAN SUKAN                                                      | 17/07/2017       | 2017  |        | PT P/O GRED N22                                      |                                                                       |  |  |
| MOHAMAD SAPRI BIN<br>ISMAIL                                                    | BERSARA                                                                          | 01/07/2017       | 2017  | E.     | PEGAWAI TEKNOLOGI<br>MAKLUMAT / F54                  | BAHAGIAN<br>PENGURUSAN<br>MAKLUMAT                                    |  |  |
| ELNIZAM BINTI<br>ZUBER                                                         | PUSAT PELANCONGAN MALAYSIA (MATIC),<br>KEMENTERIAN PELANCONGAN DAN<br>KEBUDAYAAN | 29/05/2017       | 2017  |        | PEMBANTU TADBIR<br>(PERKERANIAN/OPERASI)<br>GRED N19 | BAHAGIAN<br>PENTADBIRAN DAN<br>KEWANGAN                               |  |  |
| HAZALIZAH BINTI<br>PAIMAN                                                      | PENTADBIRAN SETIAUSAHA KERAJAAN NEGERI<br>MELAKA                                 | 29/05/2017       | 2017  | ()     | PEGAWAI TADBIR GRED<br>N41 (KONTRAK)                 | BAHAGIAN<br>PEMBANGUNAN                                               |  |  |
| DATO' DR. NADZRI<br>BIN YAHAYA                                                 | BERSARA                                                                          | 27/05/2017       | 2017  |        |                                                      | PEJABAT TIMBALAN<br>KETUA SETIAUSAHA I<br>(PENGURUSAN<br>SUMBER ASLI) |  |  |
| NOOR HAZIRA BINTI<br>HASBOLLAH                                                 | SURUHANJAYA PILIHAN RAYA MALAYSIA                                                | 11/05/2017       | 2017  | B      | PEMBANTU TADBIR<br>(PERKERANIAN/OPERASI)<br>GRED N19 | BAHAGIAN<br>PENGURUSAN<br>SUMBER MANUSIA                              |  |  |

a) *Tick* / pilih maklumat pegawai baru / bertukar yang hendak dikemaskini seperti rajah di bawah.

| SharePo        | pint                                                                                                    |                        |                                               |                  |                        |                  |           |                |        |       |        |                                         | Norhasni binti Idris <del>-</del>  | Ø ?     |
|----------------|----------------------------------------------------------------------------------------------------|------------------------|-----------------------------------------------|------------------|------------------------|------------------|-----------|----------------|--------|-------|--------|-----------------------------------------|------------------------------------|---------|
| BROWSE         | ITEMS LIS                                                                                                    | ST                     |                                               |                  |                        |                  |           |                |        |       |        |                                         | 🗘 SHARE 🟠 FO                       | ulow (= |
| New New Folder | View<br>Item                                                                                                    |                        | Version History<br>Shared With<br>Delete Item | Attach<br>File   | Alert<br>Me +          | Tags &<br>Notes  | Workflows | Approve/Reject |        |       |        |                                         |                                    |         |
| New            | New Manage Actions Share & Track Tags and Notes Workflows           New         Manage         Actions         Workflows           Image         Image         Image         Image         Image |                        |                                               |                  |                        |                  |           |                |        |       |        |                                         |                                    |         |
| nev            | v item c                                                                                                    | or <mark>edit</mark> t | his list                                      |                  |                        |                  |           |                |        |       |        |                                         |                                    |         |
| All Items      | 5                                                                                                    | Find an ite            | em                                            |                  |                        |                  |           |                |        |       |        |                                         |                                    |         |
| NAM            | MA                                                                                                    |                        | PENEMPATA                                     | N PERT           | UKARAN                 |                  |           | TARIKH KUAT    | TKUASA | TAHUN | GAMBAR | JAWATAN/ GRED BARU                      | PENEMPATAN SEBELUM                 |         |
| MO             | HD HARIF<br>RAHIM                                                                                                    | FBIN                   | UNIT PELA<br>JABATAN F                        | AKSANA<br>PERDAI | AAN PROJE<br>NA MENTEI | K AWAM (PP<br>RI | EU),      | 25/07/2017     |        | 2017  |        | PENOLONG PEGAWAI<br>TADBIR GRED N32 (M) |                                    |         |
| AHI<br>ABI     | MAD FATH<br>DUL RAZA                                                                                                    | IEIR BIN<br>K          | KEMENTEI                                      | RIAN BI          | ELIA DAN S             | UKAN             |           | 17/07/2017     |        | 2017  | -      | PT P/O GRED N22                         |                                    |         |
| MO<br>ISM      | HAMAD S<br>/AIL                                                                                                    | APRI BIN               | BERSARA                                       |                  |                        |                  |           | 01/07/2017     |        | 2017  | P.     | PEGAWAI TEKNOLOGI<br>MAKLUMAT / F54     | BAHAGIAN<br>PENGURUSAN<br>MAKLUMAT |         |

b) Klik pada Items >>> Edit Item seperti rajah di bawah:

| SharePoint                       |                                                                                                    |                  |       |        |                                         | Norhasni binti Idris 👻 🤹           | 2 ?  |
|----------------------------------|----------------------------------------------------------------------------------------------------|------------------|-------|--------|-----------------------------------------|------------------------------------|------|
| BROWSE ITEMS LIST                |                                                                                                    |                  |       |        |                                         | 🛟 SHARE 🔗 FOLLOV                   | v [= |
| New New View Item New Manage     | Version History<br>Shared With<br>Delete Item Actions Shares Track Tage &<br>Actions Shares Track Tage and Notes V | s Approve/Reject |       |        |                                         |                                    |      |
| new item or edit this list       |                                                                                                    |                  |       |        |                                         |                                    |      |
| NAMA                             | PENEMPATAN PERTUKARAN                                                                                              | TARIKH KUATKUASA | TAHUN | GAMBAR | JAWATAN/ GRED BARU                      | PENEMPATAN SEBELUM                 |      |
| MOHD HARIFF BIN<br>IBRAHIM       | UNIT PELAKSANAAN PROJEK AWAM (PPEU),<br>JABATAN PERDANA MENTERI                                                    | 25/07/2017       | 2017  |        | PENOLONG PEGAWAI<br>TADBIR GRED N32 (M) |                                    |      |
| AHMAD FATHEIR BIN<br>ABDUL RAZAK | KEMENTERIAN BELIA DAN SUKAN                                                                                        | 17/07/2017       | 2017  |        | PT P/O GRED N22                         |                                    |      |
| MOHAMAD SAPRI BIN<br>ISMAIL      | BERSARA                                                                                                    | 01/07/2017       | 2017  | P      | PEGAWAI TEKNOLOGI<br>MAKLUMAT / F54     | BAHAGIAN<br>PENGURUSAN<br>MAKLUMAT |      |

c) Paparan skrin seperti rajah di bawah akan dipaparkan.

| BROWSE EDIT                                                        |                                                                                                    |
|--------------------------------------------------------------------|----------------------------------------------------------------------------------------------------|
| Save Cancel                                                        | Delete Attach Spelling Actions Spelling                                                                                                    |
|                                                                    | NRE DRIVE                                                                                                    |
| Title                                                              | TUAN                                                                                                    |
| GAMBAR                                                             | Type the Web address: (Click here to test)<br>http://warganre/sites/NREDrive/PublishingImages/Pegawai%20<br>Type the description:<br>https://warganre.nre.gov.my/sites/NREDrive/PublishingImages |
| NAMA                                                               | MOHD HARIFF BIN IBRAHIM                                                                                                    |
| JAWATAN/ GRED BARU                                                 | PENOLONG PEGAWAI TADBIR GRED N32 (M)                                                                                                    |
| PENEMPATAN SEBELUM                                                 |                                                                                                    |
| PENEMPATAN PERTUKARAN                                              | UNIT PELAKSANAAN PROJEK AWAM (PPEU), JABATAN PE                                                                                                    |
| TARIKH KUATKUASA                                                   | 25/07/2017                                                                                                    |
| Tarikh Kemaskini                                                   | 08/08/2017                                                                                                    |
| Created at 08/08/2017 11:22 by<br>Last modified at 08/08/2017 11:2 | Norhasni binti Idris<br>27 by Norhasni binti Idris                                                                                                    |

d) Kemaskini mana-mana maklumat yang hendak dikemaskini dan klik butang SAVE.

## iv. Padam Pegawai Baru / Bertukar Sila klik Kemas Kini /Padam Pegawai Baru atau Kemas Kini / Padam Pegawai

untuk memadam maklumat pegawai baru / pegawai bertukar yang sedia ada. Paparan skrin adalah seperti di bawah:-

a) *Tick* / pilih maklumat pegawai baru / bertukar yang hendak dikemaskini seperti rajah di bawah.

| SharePo        | oint                     |             |                        |                |                        |                  |                   |                |        |       |        |                                         |                  | Norhasni binti Id               | ris <del>+</del> | ¢?  |
|----------------|--------------------------|-------------|------------------------|----------------|------------------------|------------------|-------------------|----------------|--------|-------|--------|-----------------------------------------|------------------|---------------------------------|------------------|-----|
| BROWSE         | ITEMS LIST               |             |                        |                |                        |                  |                   |                |        |       |        |                                         |                  | 🗘 SHARE 🦷                       | Trollo           | w 🖂 |
| New New Folder | View Ed                  | it X De     | ared With              | Attach<br>File | Alert<br>Me +          | Tags &<br>Notes  | <b>W</b> arkflows | Approve/Reject |        |       |        |                                         |                  |                                 |                  |     |
| New            |                          | Manage      |                        | Actions        | Share & Track          | Tags and Notes   | Wo                | rkflows        |        |       |        |                                         |                  |                                 |                  |     |
|                | NRE*DRIVE                |             |                        |                |                        |                  |                   |                |        |       |        |                                         |                  |                                 |                  |     |
| new            | v item or                | edit th     | is list                |                |                        |                  |                   |                |        |       |        |                                         |                  |                                 |                  |     |
| All Items      | Fi                       | ind an iten | n                      |                |                        |                  |                   |                |        |       |        |                                         |                  |                                 |                  |     |
| NAM            | ЛА                       |             | PENEMPATA              | N PERT         | UKARAN                 |                  |                   | TARIKH KUAT    | TKUASA | TAHUN | GAMBAR | JAWATAN/ GRED BARU                      | PE               | NEMPATAN SEBELUN                | 1                |     |
| MO<br>IBR      | HD HARIFF E<br>AHIM      | BIN         | UNIT PELA<br>JABATAN F | KSAN/<br>PERDA | AAN PROJE<br>NA MENTER | K AWAM (PP<br>RI | EU),              | 25/07/2017     |        | 2017  |        | PENOLONG PEGAWAI<br>TADBIR GRED N32 (M) | )                |                                 |                  |     |
| AHI<br>ABI     | MAD FATHEII<br>DUL RAZAK | R BIN       | KEMENTER               | RIAN B         | ELIA DAN S             | UKAN             |                   | 17/07/2017     |        | 2017  | -      | PT P/O GRED N22                         |                  |                                 |                  |     |
| MO<br>ISM      | HAMAD SAP<br>IAIL        | RI BIN      | BERSARA                |                |                        |                  |                   | 01/07/2017     |        | 2017  | P      | PEGAWAI TEKNOLOGI<br>MAKLUMAT / F54     | I BA<br>PE<br>MA | AHAGIAN<br>ENGURUSAN<br>AKLUMAT |                  |     |

b) Klik pada Items >>> Delete Item seperti rajah di bawah

| SharePoint                                                |                                                                                                   |                  |           |        |                                         | Norhasni binti Idris - 🤷 💈         |  |  |  |
|-----------------------------------------------------------|---------------------------------------------------------------------------------------------------|------------------|-----------|--------|-----------------------------------------|------------------------------------|--|--|--|
| BROWSE ITEMS LIST                                         |                                                                                                   |                  |           |        |                                         | 🖸 SHARE 🏠 FOLLOW [=                |  |  |  |
| New New View Edit New New New New New New New New New New | Version History<br>Brared With<br>Detete Item<br>Actions Share & Track Tags and Notes<br>Workflow | s Approve/Reject |           |        |                                         |                                    |  |  |  |
| De                                                        | lete Item                                                                                         |                  |           |        |                                         |                                    |  |  |  |
| Delete the selected item or items.                        |                                                                                                   |                  |           |        |                                         |                                    |  |  |  |
| NAMA                                                      | PENEMPATAN PERTUKARAN                                                                             | TARIKH KUATKUASA | TAHUN GAM | MBAR J | IAWATAN/ GRED BARU                      | PENEMPATAN SEBELUM                 |  |  |  |
| MOHD HARIFF BIN<br>IBRAHIM                                | UNIT PELAKSANAAN PROJEK AWAM (PPEU),<br>JABATAN PERDANA MENTERI                                   | 25/07/2017       | 2017      |        | PENOLONG PEGAWAI<br>FADBIR GRED N32 (M) |                                    |  |  |  |
| AHMAD FATHEIR BIN<br>ABDUL RAZAK                          | KEMENTERIAN BELIA DAN SUKAN                                                                       | 17/07/2017       | 2017      | F      | PT P/O GRED N22                         |                                    |  |  |  |
| MOHAMAD SAPRI BIN<br>ISMAIL                               | BERSARA                                                                                           | 01/07/2017       | 2017      | P I    | PEGAWAI TEKNOLOGI<br>MAKLUMAT / F54     | BAHAGIAN<br>PENGURUSAN<br>MAKLUMAT |  |  |  |

#### v. Semak Halaman

- a) Sila klik **Semak Halaman** untuk meyemak senarai Pegawai Baru / Pegawai Bertukar yang telah dimasukkan.
- b) Atau boleh disemak di pautan https://wk.ketsa.gov.my/sites/NREDrive/Pages/Pegawai-Baru-dan-Bertukar.aspx

Selamat mencuba!!